# Maxgaming Tas Pty Ltd (MAX)

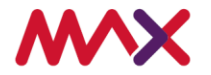

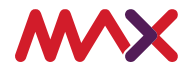

© 2023 Tabcorp Holdings Limited.

This document contains confidential information belonging to Tabcorp Holdings Limited and its subsidiaries (MAX) and is being shared for the purpose of providing information in relation to MAX's product and service offerings.

MAX does not warrant or guarantee the future performance of the venue and accepts no liability for any loss or damage incurred as a result of any reliance on the information. It is recommended that the venue undertake its own due diligence and seek independent professional advice about the content of this document, as required.

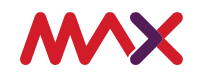

### Contents

| 1.0 About MAXsys4                                        |  |  |  |  |  |  |
|----------------------------------------------------------|--|--|--|--|--|--|
| 1.1 Accessing Your PC Mid4                               |  |  |  |  |  |  |
| 1.2 Accessing MAXsys6                                    |  |  |  |  |  |  |
| 1.3 User Management7                                     |  |  |  |  |  |  |
| 1.4 Overview of MAXsys8                                  |  |  |  |  |  |  |
| 2.0 Floor View                                           |  |  |  |  |  |  |
| 2.1 Floor View Management9                               |  |  |  |  |  |  |
| 2.1.1 Floor View Home9                                   |  |  |  |  |  |  |
| 2.1.2 Enabling / Disabling floor (Attendant Mode Only)10 |  |  |  |  |  |  |
| 2.1.3 EGM statuses11                                     |  |  |  |  |  |  |
| 2.1.4 EGM Information12                                  |  |  |  |  |  |  |
| 2.1.5 Enabling / Disabling EGM12                         |  |  |  |  |  |  |
| 2.1.6 Alerting                                           |  |  |  |  |  |  |
| 2.1.7 EGM Events                                         |  |  |  |  |  |  |
| 2.1.8 Unclaimed Monies / Residual Credits14              |  |  |  |  |  |  |
| 2.1.9 EGM Faults14                                       |  |  |  |  |  |  |
| 2.1.10 IMAC                                              |  |  |  |  |  |  |
| 3.0 Software Catalogue                                   |  |  |  |  |  |  |
| 4.0 Cash Clearance/Data entry20                          |  |  |  |  |  |  |
| 4.1 Creating a New Cash Clearance20                      |  |  |  |  |  |  |
| 4.2 Viewing a Previous Cash Clearance                    |  |  |  |  |  |  |
| 4.3 Financial troubleshooting23                          |  |  |  |  |  |  |
| 5.0 Hopper Weighs                                        |  |  |  |  |  |  |
| 5.1 Financial Troubleshooting26                          |  |  |  |  |  |  |
| 6.0 Reports                                              |  |  |  |  |  |  |
| 6.1 Report definitions                                   |  |  |  |  |  |  |
| 6.2 Report Guides                                        |  |  |  |  |  |  |
| 6.1.1 Daily Reports                                      |  |  |  |  |  |  |
| 6.1.2 Weekly reports                                     |  |  |  |  |  |  |

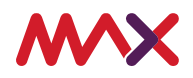

| 6.1.3   | Monthly reports | 30 |
|---------|-----------------|----|
| 6.1.4 A | Ad-Hoc Reports  | 30 |

# 1.0 About MAXsys

MAXsys provides an ecosystem through which you can access all your MAX applications.

Sign in via <u>www.MAXsys.com.au</u>. The preferred web browser is Google Chrome.

MAXsys 2.1 operates on two systems: Attendant Mode and Host Mode. Attendant Mode shows on your PC-Mid by default, and shows an overview of the EGMs in your venue.

### 1.1 Accessing Your PC Mid

At the start of each trade day, you will need to log into your PC Mid (site controller). At the start of the day, you will be greeted by a screen below:

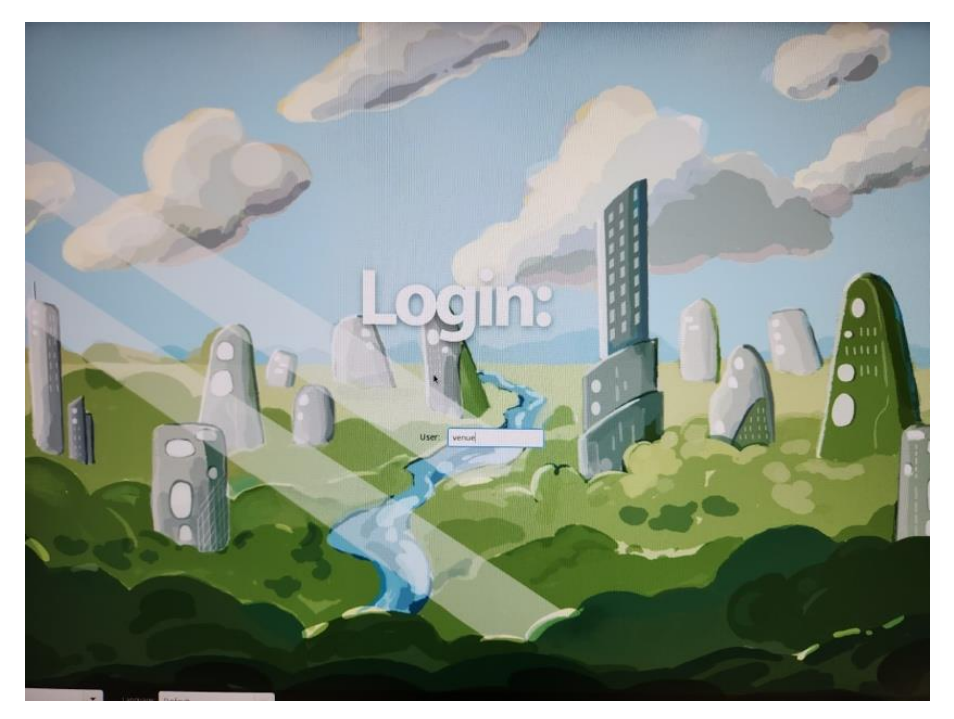

Enter login details below

Username: venue

Password: Tabcorp12#

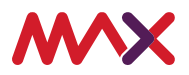

This will bring up your desktop. To access your web browser, click Start, then Internet, then click Firefox:

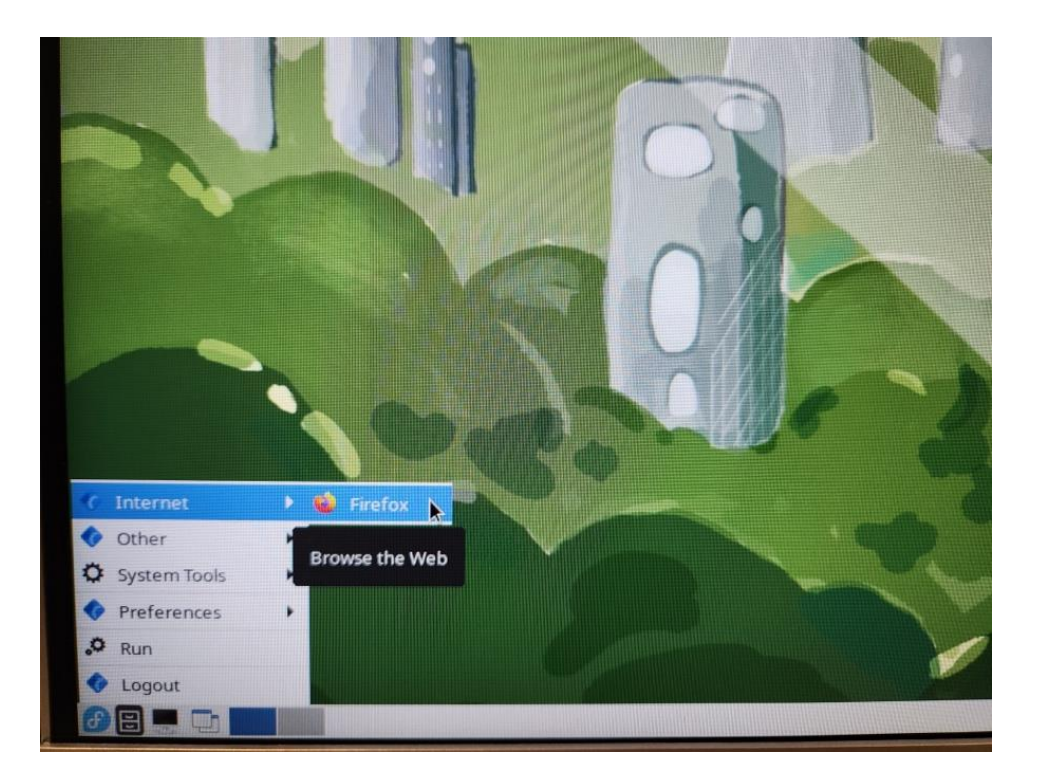

Navigate to the below website (you may need to manually enter it at first login):

### floorview.site-controller.local

A screen will appear as below:

| <b>~~</b> × | sys          | Attendant M       | lode |                           |        |               |                |        | 10:38 AM | Wednesday 21th June 2023 |
|-------------|--------------|-------------------|------|---------------------------|--------|---------------|----------------|--------|----------|--------------------------|
| Eloor Vie   | 2///         |                   |      |                           |        |               |                |        |          |                          |
| 11001 41    |              |                   |      |                           |        |               |                |        |          |                          |
| EGMs        | Linked Jackp | oot Configuration |      |                           |        |               |                |        |          |                          |
| Filter      |              | Q                 |      |                           |        |               |                |        |          |                          |
|             |              | •                 | Pos  | Game                      |        | Serial Number | Status Message | Link   | ÷        |                          |
| 🕓 Out       | of Hours     |                   |      | BOOM BOOST - PYRAMIDS OF  | GOLD-  | 110075        |                |        |          | ~                        |
| 🕓 Out       | of Hours     |                   |      | TOP FLIGHT - ELEPHANT GEN | /IS-V  | 110208        |                |        |          | ~                        |
| 🕓 Out       | of Hours     |                   |      | 1 WAYS TO PLAY            |        | 334           |                | 445555 |          | ~                        |
| 🕓 Out       | of Hours     |                   |      | 5 WAYS TO PLAY 1.6        |        | 333           |                |        |          | ~                        |
| 🕓 Out       | of Hours     |                   |      | ULTRA HOT MEGA LINK INDIA | I-V    | 270070        |                | 228822 |          | ~                        |
| 🕓 Out       | of Hours     |                   |      | QUEEN OF THE NILE MONEY   | TRAIN- | 48576         |                | 49879  |          | ~                        |
| 🕓 Out       | of Hours     |                   |      | CO CO COIN FORTUNE GOD-V  | ,      | 300779        |                |        |          | ~                        |
| 🕓 Out       | of Hours     |                   |      | INDIAN DREAMING MONEY T   | RAIN-V | 48575         |                | 49879  |          | ~                        |
| 🕓 Out       | of Hours     |                   |      | INDIAN DREAMING MONEY T   | RAIN-V | 48582         |                | 49879  |          | ~                        |
|             |              |                   |      |                           |        |               |                |        |          |                          |

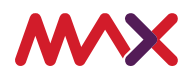

For instructions on how to use Attendant Mode, follow the Floor View guide, located at section 2.

### 1.2 Accessing MAXsys

Accessing MAXsys homepage via www.tas.maxsys.com.au.

Start by entering your username and password provided by MAX into the home page.

**NOTE:** Each manager should have their own log in and must use their own log in details when accessing MAXsys.

| <b>MX</b> sys               |                  |
|-----------------------------|------------------|
| Our business connects yours |                  |
| Username                    |                  |
| Password                    | Forgot Password? |
| Password                    | Forgot           |

- 1. To change venue, click your venue name in the top right corner and select the venue you wish to view.
- 2. To log out, click on your username on the right-hand corner and select logout.

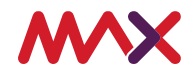

**NOTE:** All users will be logged out after 30 minutes of no activity.

### 1.3 User Management

- 1. Engage the MAX Helpdesk either by phone or email to:
  - a. Set up a new user
  - **b.** Modify user permissions
  - c. Remove a user
- 2. If a user has forgotten their password, follow the link below the password text box to reset the password.

| Username |                 |
|----------|-----------------|
|          |                 |
| Password | Forget Password |

**NOTE:** For any questions regarding accessing MAXsys monitoring system, please do not hesitate to call or email MAX Helpdesk.

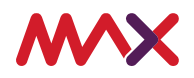

### 1.4 Overview of MAXsys

MAXsys provides a suite of applications which can be used in the day-to-day management of a venue's gaming floor. These applications can be accessed by using the left-hand side navigation task bar.

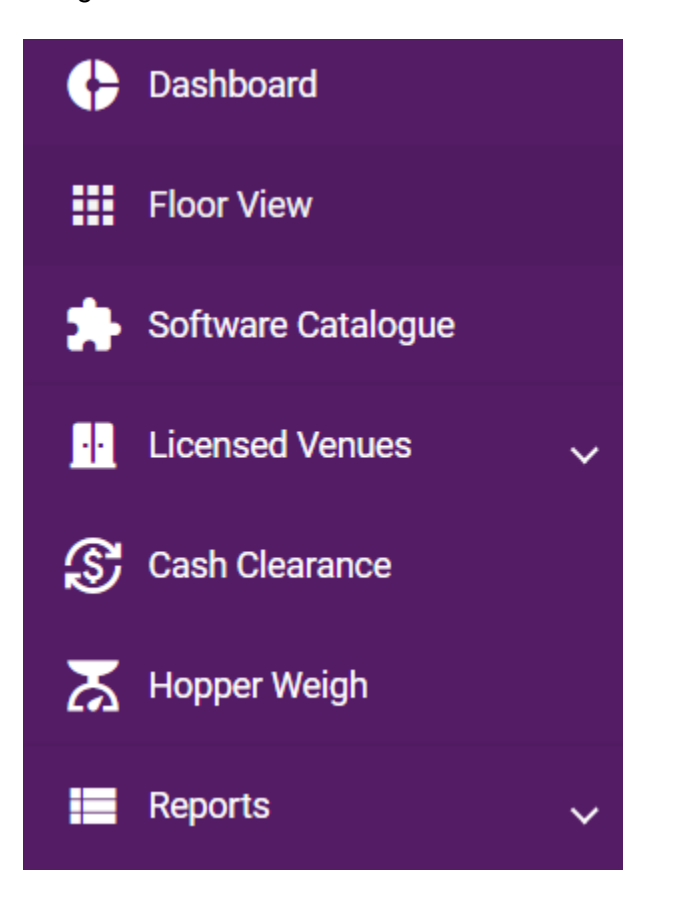

Briefly, each section is described below:

1. Dashboard

Provides the contact number and email for Max Helpdesk.

2. Floor View

Provides an overview of the premises and individual EGM connectivity, as well as EGM events and linked jackpot totals. It is your one stop shop for anything EGM management related.

3. Cash Clearance

Provides for entering daily and partial cash clearance figures from EGMs.

4. Hopper weigh

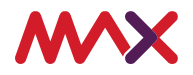

Provides for entering of hopper weigh figures from EGMs.

5. Reports

Allows a venue to view and download all relevant reports for their venue and gaming floor.

These sections will now be described in more detail.

### 2.0 Floor View

Floor View provides an overview of the premises and individual EGM connectivity, as well as EGM events and linked jackpot totals. It is your one stop shop for anything EGM management related.

### 2.1 Floor View Management

To access Floor View, first click the Floor View button on the left-hand side navigator:

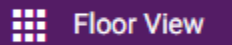

### 2.1.1 Floor View Home

Once Floor View is opened, a general view will be shown of all EGMs in the venue. See below diagram of different sections of Floor View, as well as a brief description of the definition of each section/alert:

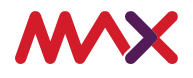

| 🛟 Dashboard         |                  |            |             |                                    |               |                                    |                    |
|---------------------|------------------|------------|-------------|------------------------------------|---------------|------------------------------------|--------------------|
| Floor View          | Test Venue 🦹 🕻   | )          |             |                                    |               |                                    |                    |
| Software Catalogue  | EGMs Linked Jack | pot Config | guration    |                                    |               |                                    |                    |
| 🕂 Licensed Venues 🗸 | Filter           | 0          |             |                                    |               | +                                  | Install New Device |
| S Cash Clearance    | Filter           | Q          |             |                                    |               |                                    |                    |
| 🔀 Hopper Weigh      | *                | •          | Pos         | Game                               | Serial Number | Status<br>Message                  | Link               |
| 🔚 Reports 🗸 🗸       | 💥 Disconnected   |            | Unallocated |                                    | 110075        | EGM<br>Disconnected.               |                    |
| C Meter Adjustments | 💥 Disconnected   |            | Unallocated |                                    | 110208        | EGM<br>Disconnected.               |                    |
|                     | 💥 Disconnected   |            | 5           | 00 GOLD - JACKPOT STREAK-V         | 456746        | EGM<br>Disconnected.               |                    |
|                     | O Unknown        |            | Unallocated |                                    | 111470        | No status<br>messages<br>received. | 445555             |
|                     | 💥 Disconnected   |            | Unallocated |                                    | 270070        | EGM<br>Disconnected.               | 228822             |
|                     | O Ready          |            | 3           | QUEEN OF THE NILE MONEY<br>TRAIN-V | 611920        | Power Up.                          | 49879              |
|                     | D Unknown        |            | Unallocated |                                    | 234573        | No status<br>messages              | 74                 |

### 2.1.2 Enabling / Disabling floor (Attendant Mode Only)

A venue will need to enable their gaming floor at the beginning of trade each day. To enable gaming floor, click the enable gaming floor button, pictured below:

Enable Gaming Floor

If a venue needs to disable their gaming floor, this can be actioned by clicking the Disable Gaming Floor button, pictured below:

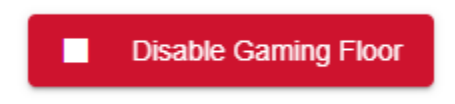

A venue may wish to disable their floor if they are closing early. Disabling the gaming floor will remove all EGMs from play, until the floor is enabled. A venue may also need to disable their floor at the end of night if their licensed trading hours are longer than they are actually trading for.

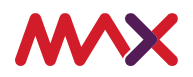

### 2.1.3 EGM statuses

On the Floor View homepage, a list of all EGMs within the venue appears. Each EGM may have a different status depending on the state of the EGM. These statuses are listed below:

| Online              | EGM is ready for play                                                                            |
|---------------------|--------------------------------------------------------------------------------------------------|
| 🔵 In Play           | A patron is currently using the EGM                                                              |
| O Ready             | Machine is ready to play once gaming floor is enabled                                            |
| 🏌 Attendant         | the EGM requires attendance, either for a<br>payout or hopper refill                             |
| Error               | EGM has a fault requiring attendance                                                             |
| O Disabled          | EGM is disabled, either due to error (such<br>as door open), or venue / helpdesk<br>intervention |
| 💥 Disconnected      | EGM is failing to communicate with Floor<br>View                                                 |
| Vnauthenticated     | EGM has failed installation, or has a<br>configuration error                                     |
| <b>Out of Hours</b> | EGM is online, however cannot be played<br>as it is outside the venue's set gaming<br>hours      |
| Unknown             | EGM has an error which is causing it to<br>not register in the system                            |
| ⊗ Unallocated       | EGM has no floor position number, due to<br>IMAC process (either install or remove)              |

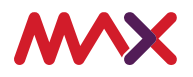

### 2.1.4 EGM Information

On the Floor View homepage, EGM details are displayed. See below screenshot for description of each column. EGM Status, described above:

| <b>#</b> - | Pos | ≛ -                                                                                              | Game                                                                                                    | Serial                                                                        | Status Message | Link - |
|------------|-----|--------------------------------------------------------------------------------------------------|----------------------------------------------------------------------------------------------------|-------------------------------------------------------------------------------|----------------|--------|
|            | 1   | 2                                                                                                | 3                                                                                                    | 4                                                                             | 5              | 6      |
|            |     | <ol> <li>Floor</li> <li>Loop</li> <li>Nam</li> <li>Seria</li> <li>Alert</li> <li>Jack</li> </ol> | r position of EG<br>associated wit<br>e of game curr<br>al number of EC<br>s / errors uniqu<br>pot connected | GM<br>th EGM<br>ently configured to<br>GM<br>le to EGM<br>to EGM (if applical | EGM<br>ble)    |        |

Each column is searchable using the filter option, pictured below:

| Filter | Q   |     |      |        |                |      |   |
|--------|-----|-----|------|--------|----------------|------|---|
| *      | Pos | A - | Game | Serial | Status Message | Link | • |

### 2.1.5 Enabling / Disabling EGM

If an EGM shows as disabled on Floor View, or on the EGM itself, call MAX helpdesk who will assist in troubleshooting.

If a machine shows as disconnected on Floor View, power off the machine, and call MAX Helpdesk for troubleshooting.

If a patron has a **payout dispute**, follow the process below:

- 1. Patron advises of an incorrect credit / payout, or a fault has been identified with the EGM
- 2. Attendant attempts to resolve the dispute. If the attendant is unable to, immediately turn the EGM off

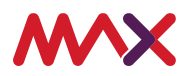

- 3. Where possible, take a photo of the screen which shows the payout / non-payout that the customer is disputing. Complete the Payout Refusal Form, located at maxgaming.com.au/tasmania.
- 4. Take a photo of the game rules for the game the customer is playing
- 5. Attendant does not payout customer, and collects customer details
- 6. Attendant calls MAX Helpdesk to log request
- 7. MAX Helpdesk will investigate dispute, and advise Venue of outcome, who will then payout customer if applicable

### 2.1.6 Alerting

Throughout the trade day, EGMs may alert due to a fault or need for venue attendant intervention. These alerts will show next to the relevant EGM. The status of the EGM will also change depending on the alert.

### 2.1.7 EGM Events

To view a detailed list of all events on a particular EGM, click the down arrow on the EGM, pictured below:

 $\mathbf{v}$ 

This will detail a list of all events on the EGM and provide a detailed description of the definition of the event, as well as any fault codes (which may be displayed on the EGM).

These events will drive daily management activities for your EGM floor. A few common daily activities that a venue may complete are below:

- Hopper refill shows as alert on Floor View, as well as in the individual EGM event log. Gaming attendants will need to attend EGM, refill hopper and return EGM to playing mode. This will clear the error on Floor View.
- Patron collect/Cancelled credit/Hand pay if a patron collects on EGM, and the payout is over the EGM payout limit, a call attendant alert will show on the EGM on Floor View. The attendant will need to attend EGM, complete customer payout, then return EGM to playing mode. This will remove the call attendant alert on the EGM.

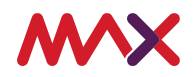

- 3. Jackpot Pay same steps followed as above.
- 4. Short pay completed when EGM fault prevents payout. Troubleshooting is completed on EGM and pay becomes a hand pay.

If any clarification is required about EGM events and procedures for removing them, please do not hesitate to contact MAX Helpdesk.

### 2.1.8 Unclaimed Monies / Residual Credits

Any funds left on an EGM at the end of trade date should be considered unclaimed monies. These funds are owed to a patron in the venue, should they wish to collect them. In dealing with unclaimed monies, follow the below steps:

- 1. Collect win on EGM, and complete hand pay voucher.
- 2. Run EGM events report. Run the report over the period which will include the period of patron play, from first coin entry to the collection of the credit.
- 3. Run EGM meter report for the same period as above.
- Fill out the Unclaimed Monies Register Form, located on MAX website (<u>https://max.com.au/</u>).
- 5. Store funds in secure location for 365 days.

### 2.1.9 EGM Faults

Continuing from EGM Events, the Event section of Floor View will also show any potential faults with the EGM. Below is a list of common faults, and potential troubleshooting steps to resolve:

| Fault                                | Fault Description                                                                                                    | Resolve Fault (Call MAX Helpdesk<br>if unable to resolve fault)                                    |
|--------------------------------------|----------------------------------------------------------------------------------------------------|----------------------------------------------------------------------------------------------------|
| EGM Coin In Fault                    | General coin in fault condition, e.g. coin-in                                                                                             | Open machine and check for physical                                                                |
|                                      | jam.                                                                                                    | key off machine with reset key                                                                     |
| EGM Excessive Coin<br>Rejects Fault  | Five or more rejected coins in any 10<br>second period the EGM was enabled to<br>accept coins. Only applicable if hardware is<br>capable. | Key off machine with reset key.                                                                    |
| EGM Coin-In Yo-Yo                    | A coin travelling in the reverse direction though the coin-in optics was detected.                                                        | Key off machine with reset key.                                                                    |
| EGM Cash Box<br>Optic/Diverter Fault | A coin was detected going in advertently to<br>the cash box or the coin-in diverter was                                                   | Open machine, ensure the Coin<br>diverter is in place properly, Key off<br>machine with reset key. |

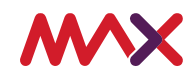

|                      | detected to be in the wrong position for a    |                                         |
|----------------------|-----------------------------------------------|-----------------------------------------|
|                      | time-out, or a blocked cash box optic.        |                                         |
| EGM Hopper Jammed    | The EGM detected for a time-out period,       | Open machine, remove hopper, check      |
|                      | either a blocked hopper coin out sensor, the  | for jams, reinsert hopper, key off with |
|                      | hopper not spinning (if detectable), or no    | reset key. Restart machine if error did |
|                      | coins out and the hopper level meter is       | not key off.                            |
|                      | greater than ten coins.                       |                                         |
| EGM Hopper           | Unexpected coin paid from hopper at any       | Key machine off with reset key.         |
| Runaway/Overpay      | time. Report one event only for each fault    | Contact Helpdesk to inform them of      |
|                      | condition and not for each coin. EGMs using   | the error.                              |
|                      | hoppers with weight sensors may also use      |                                         |
|                      | this event to indicate an authorized negative |                                         |
|                      | reduction in hopper weight.                   |                                         |
| EGM Hopper           | If detectable by the EGM and a hopper is      | Open machine, remove hopper,            |
| Disconnected         | expected by the EGM. This event is logged     | replace hopper, key machine off with    |
|                      | upon any detected disconnection of the        | reset key. Restart machine if reset did |
|                      | hopper                                        | not work.                               |
| EGM Low NV-RAM       | Low NV RAM Backup Battery. Not                | Contact MAX Help desk                   |
| Battery              | applicable if the EGM uses Zero-Powertm       | ·                                       |
|                      | NVRAM or equivalent. The EGM should           |                                         |
|                      | detect for this fault condition once at every |                                         |
|                      | power up.                                     |                                         |
| EGM Power Down       | Logged by the EGM upon power up if it         | Reset machine with reset key, Error     |
| Incomplete           | detected that power down procedures were      | not clear try one more reboot before    |
|                      | not completed prior the last power down.      | contacting Help Desk.                   |
|                      | This event is applicable to EGMs with power   |                                         |
|                      | fail procedures, a non-maskable power         |                                         |
|                      | down interrupt or watchdog timers. This       |                                         |
|                      | event is useful for detecting ESDs, software  |                                         |
|                      | hangs or problems with an EGM's power         |                                         |
|                      | supply.                                       |                                         |
| EGM Event Queue Full | Logged upon the EGM primary event queue       | Contact MAX Help desk                   |
|                      | being declared full. This event must be       |                                         |
|                      | logged as the last event in the primary event |                                         |
|                      | queue upon the queue becoming full.           |                                         |
| EGM Secondary Event  | Logged upon the EGM secondary event           | Contact MAX Help desk                   |
| Queue Full           | queue becoming full. This event must be       |                                         |
|                      | logged as the last event in the secondary     |                                         |
|                      | event queue upon the queue becoming full.     |                                         |
| EGM Door Open/Close  | All door faults, eg mismatched, open.         | Check door is locked correctly, check   |
|                      |                                               | for any lock issues.                    |
|                      |                                               | Reset machine.                          |

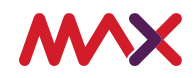

| EGM Processor Over-    | Only applicable for EGMs with actively       | Contact MAX Help desk                |
|------------------------|----------------------------------------------|--------------------------------------|
| Temperature            | cooled CPUs and processor boards with        |                                      |
|                        | temperature detection. This event indicates  |                                      |
|                        | the EGM's processor temperature has          |                                      |
|                        | exceeded an acceptable operating             |                                      |
|                        | threshold level and indicates the processor  |                                      |
|                        | may shortly overheat if the temperature      |                                      |
|                        | continues to rise.                           |                                      |
| Play disabled (mutiple | An error that is normally followed by a code | Reset machine with reset key, reboot |
| error codes)           | to allow diagnoses of faults.                | machine.                             |
|                        |                                              |                                      |

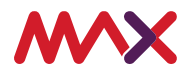

### 2.1.10 IMAC

IMAC stands for Installs, Moves and Changes. It involves a venue request to modify the configuration or location of an existing EGM on their floor, add a new EGM to their floor, or remove an EGM from their floor. Briefly, the IMAC process is detailed below:

- 1. Venue wishes to enact an IMAC on their floor,
- 2. Venue completes the required documentation to complete an IMAC, provided on the MAX portal (maxgaming.com.au)
- 3. If required, venue purchases/installs relevant kits / manufacturer required parts from manufacturer,
- 4. Venue sends completed documentation to MAX Helpdesk,
- 5. MAX Helpdesk confirms date of IMAC,
- 6. Technician attends on date of IMAC and completes required change. This is dependent upon the venue completing all manufacturer required hardware / software installations.

For general inquiries regarding the IMAC procedure, contact MAX Helpdesk.

It is the venue's responsibility to ensure all details on the IMAC form are correct and comply with regulatory requirements. One such requirement is providing the correct SSAN for the configuration which is being applied.

Once an IMAC has been confirmed and scheduled, there can be no changes made to the IMAC **5 business days** before the due date of the IMAC. Any changes within the 5 business days before the scheduled date will result in the re-scheduling of the IMAC.

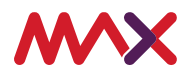

### 3.0 Software Catalogue

The Software catalogue provides an overview of all approved games in the Tasmanian market. It allows for a venue to search the list of software configurations available, which will assist in locating information for the purpose of an IMAC.

To access the software catalogue, click on the Software Catalogue button.

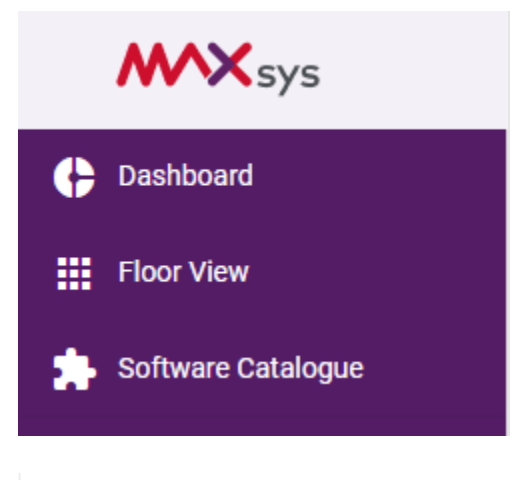

| Filter   | Q        |        |                            |      |      | Ð                                   | Export Current View |
|----------|----------|--------|----------------------------|------|------|-------------------------------------|---------------------|
| Status 🔻 | Source 👻 | SSAN   | Software                   | BVN  | GVN  | Manufacturer 👻 Approval ID          | Last<br>Modified    |
| <b>)</b> | QOLGR    | 131777 | 00 GOLD - JACKPOT STREAK-V | F23B | F2C4 | ARISTOCRAT TECHNOLOGIES<br>AUSTRA   | Apr 23, 2015        |
| C        | QOLGR    | 131779 | 00 GOLD - JACKPOT STREAK-V | F23B | F2C4 | ARISTOCRAT TECHNOLOGIES<br>AUSTRA   | Apr 23, 2015        |
| C        | QOLGR    | 131781 | 00 GOLD - JACKPOT STREAK-V | F23B | F2C4 | ARISTOCRAT TECHNOLOGIES<br>AUSTRA   | Apr 23, 2015        |
| C        | QOLGR    | 131783 | 00 GOLD - JACKPOT STREAK-V | F23B | F2C4 | ARISTOCRAT TECHNOLOGIES<br>AUSTRA   | Apr 23, 2015        |
| C        | QOLGR    | 134763 | 00 GOLD - JACKPOT STREAK-V | F23B | F2C4 | ARISTOCRAT TECHNOLOGIES<br>AUSTRA   | Jul 24, 2015        |
| C        | QOLGR    | 68935  | 15 LIONS FAST LANE-V       | F04F | F0B4 | ARISTOCRAT TECHNOLOGIES<br>AUSTRA   | Jan 28, 2005        |
| C        | QOLGR    | 120316 | 15 LIONS FAST LANE-V       | F0A5 | F0B4 | ARISTOCRAT TECHNOLOGIES<br>AUSTRA   | Feb 13, 2014        |
| C        | QOLGR    | 69456  | 15 LIONS MONEY TRAIN II-V  | F093 | F0B9 | ARISTOCRAT TECHNOLOGIES<br>AUSTRA   | Apr 18, 2005        |
| C        | QOLGR    | 66960  | 15 LIONS-V                 | F04F | F09F | ARISTOCRAT TECHNOLOGIES<br>AUSTRA   | Aug 17, 2004        |
| C        | QOLGR    | 120555 | 15 LIONS-V                 | F0A5 | F09F | ARISTOCRAT TECHNOLOGIES<br>AUSTRA   | Feb 13, 2014        |
|          |          |        |                            |      |      |                                     |                     |
|          |          |        |                            |      |      | Items per page: 10 👻 1 – 10 of 8971 | < < >               |

You can search for the game name you're searching for via the filter button at the top. Once searched, the information provided will include the Software name, SSAN (Soft Set Approval

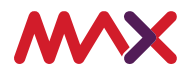

Number), BVN(Base version number), GVN(Game Version Number), Manufacturer and Approval ID. This will assist in completion of the IMAC form.

| Software  | e Catalogue |        |                       |      |      |                                   |             |                       |
|-----------|-------------|--------|-----------------------|------|------|-----------------------------------|-------------|-----------------------|
| red baron | Q           |        |                       |      |      |                                   | Ð           | Export Current View > |
| Status 👻  | Source -    | SSAN   | Software              | BVN  | GVN  | Manufacturer 👻                    | Approval ID | Last<br>Modified      |
| 0         | QOLGR       | 64890  | RED BARON FAST LANE-V | F04F | F096 | ARISTOCRAT TECHNOLOGIES<br>AUSTRA |             | Feb 23, 2004 🗸        |
| 0         | QOLGR       | 120485 | RED BARON FAST LANE-V | F0A5 | F096 | ARISTOCRAT TECHNOLOGIES<br>AUSTRA |             | Feb 13, 2014 🗸        |

Clicking on the downwards arrow shows the varieties of the game that are approved.

| Status 🔻 | Source 👻 SSA                | AN Software                    | BVN    | GVN                       | Manufacture       | r 👻 App | proval ID M | Last<br>odified ↓ |
|----------|-----------------------------|--------------------------------|--------|---------------------------|-------------------|---------|-------------|-------------------|
| 0        | QOLGR 236521                | 1 EUREKA GOLD - FAT FORTUNES-V | 772F   | 12EE, 12EF, 12F0, 12F1, 1 | 2F2 SG GAMING ANZ | PTY LTD | De          | c 19, 2022 🔨      |
| Games    |                             |                                |        |                           |                   |         |             |                   |
| GVN      | Game Name VAR               |                                | 24     | 25                        | 26                | 67      | 68          | 7                 |
| 12EE     | EUREKA GOLD - FAT FORTUNES- | V                              | 88%    | 88%                       | 88%               | 88%     |             | 88%               |
| 12EF     | EUREKA GOLD - FAT FORTUNES- | V                              | 88.4%  | 88.4%                     | 88.4%             | 88.4%   |             | 88.4%             |
| 12F0     | EUREKA GOLD - FAT FORTUNES- | V                              | 88.8%  | 88.8%                     | 88.8%             | 88.8%   | 88.8%       | 88.8%             |
| 12F1     | EUREKA GOLD - FAT FORTUNES- | V                              | 89.2%  | 89.2%                     | 89.2%             | 89.2%   | 89.2%       | 89.2%             |
| 12F2     | EUREKA GOLD - FAT FORTUNES- | V                              | 89.69% | 89.69%                    | 89.69%            | 90.2%   | 90.2%       | 90.2%             |

You can also export the list into a PDF, CSV, TXT or XML by clicking on the export button.

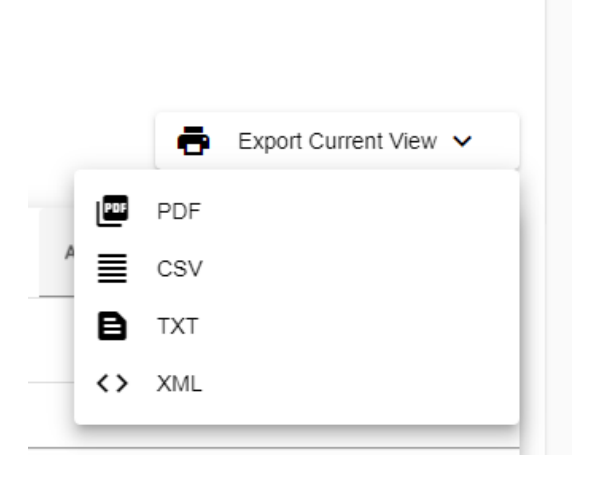

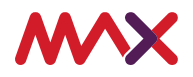

### 4.0 Cash Clearance/Data entry

Cash Clearances involve the entering of actual cash values retrieved from EGMs. They can be completed 'wholly' (at the end of each trade day) or 'partially' (multiple times throughout the day.

### 4.1 Creating a New Cash Clearance

1. Click on Cash clearance button on the left-hand side of the screen,

S Cash Clearance

2. Click on the new cash clearance button on the right-hand side of the screen,

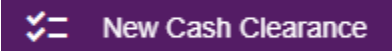

3. Select the range by pressing the Calander on the right-hand side.

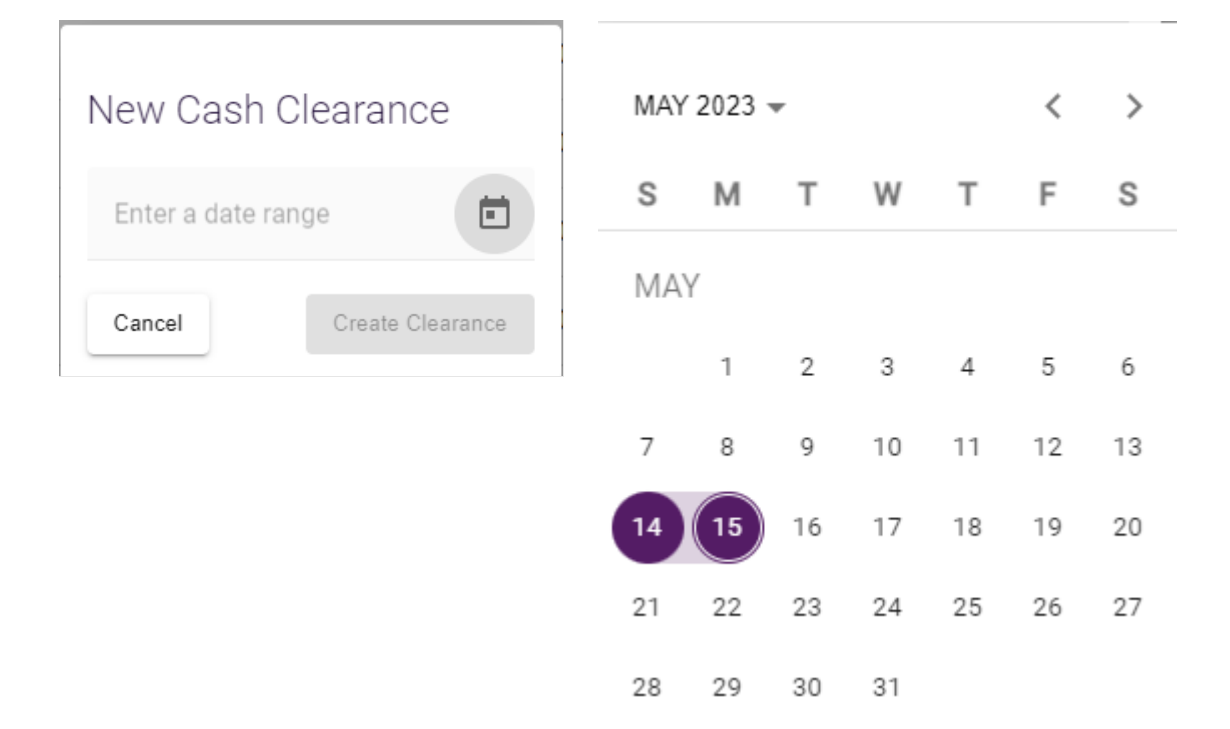

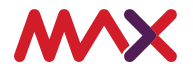

4. Press Create Clearance button,

| New Cash Clearance                   |           |  |  |  |
|--------------------------------------|-----------|--|--|--|
| Enter a date range<br>14/05/2023 – 1 | 5/05/2023 |  |  |  |
| Cancel Create Clearance              |           |  |  |  |

5. Enter the data from the cash clearance of each individual EGM in the 'Actual' column as shown,

| Location            | Description                                                     | Expected                         | Actual                           | Variance                     | Variance %                 |
|---------------------|-----------------------------------------------------------------|----------------------------------|----------------------------------|------------------------------|----------------------------|
| 13                  | Game Name (GMID000123456)                                       | \$176.00                         | \$ 0.00                          |                              |                            |
| 1                   | Game Name (GMID000123457)                                       | \$345.00                         | \$ 0.00                          | -                            | -                          |
| 2                   | Game Name (GMID000123458)                                       | \$567.00                         | \$ 0.00                          | -                            | -                          |
|                     |                                                                 |                                  |                                  |                              |                            |
|                     |                                                                 |                                  |                                  |                              |                            |
| Location            | Description                                                     | Expected                         | Actual                           | Variance                     | Variance %                 |
| Location            | Description Game Name (GMID000123456)                           | Expected<br>\$176.00             | <b>Actual</b><br>\$ 176.00       | Variance<br>\$0.00           | <b>Variance %</b>          |
| Location<br>13<br>1 | Description Game Name (GMID000123456) Game Name (GMID000123457) | Expected<br>\$176.00<br>\$345.00 | Actual<br>\$ 176.00<br>\$ 345.00 | Variance<br>\$0.00<br>\$0.00 | Variance %<br>0.0%<br>0.0% |

6. Select 'Save Changes' if correct. If data has been entered incorrectly, and a reset is required, select 'Cancel Cash Clearance,'

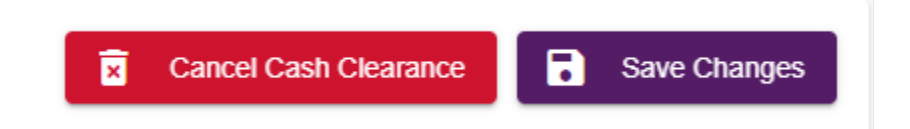

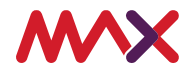

7. If saving changes, confirm as below.

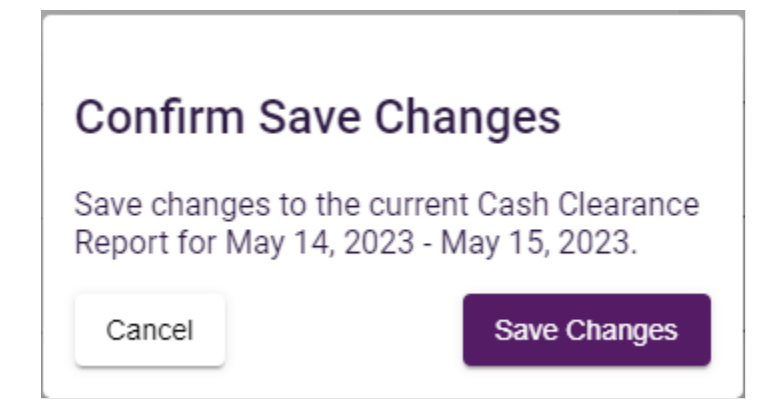

### 4.2 Viewing a Previous Cash Clearance

To view previous Clearance reports, click on the cash clearance button and select date to view

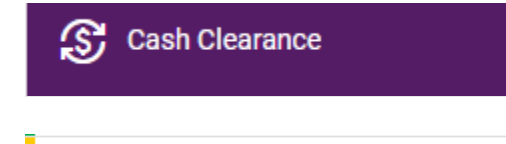

🔵 In Progress

May 14, 2023 - May 15, 2023

Once opened you can view the clearance for the selected date. If the Cash Clearance is for the same trade day, you will be able to edit the clearance. This allows for partial cash clearance reports, meaning a venue can enter clearance at change of shift, and not only at end of day.

To edit a current trade Cash Clearance report, click on the In Progress Cash Clearance Report, then click edit.

To view previous Cash Clearances, refer to the Cash Clearance report (discussed in section 5).

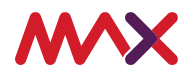

### 4.3 Financial troubleshooting

### Possible Reasons for a Cash Clearance Variance

- 1. Data entry error (wrong machine, incorrect amount)
- 2. Date Range overlap in data entry
- 3. Hopper dumps (where a machine has been converted or retired)
- 4. Coin variances
- 5. Coin diverter errors
- 6. Scales need calibration.
- 7. Theft

If you still have an unexplained variance, please don't hesitate to contact the MAX Helpdesk.

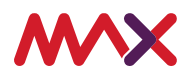

### 5.0 Hopper Weighs

To view your previous Hopper weigh reports, click the report button on the bottom left of the menu selection screen:

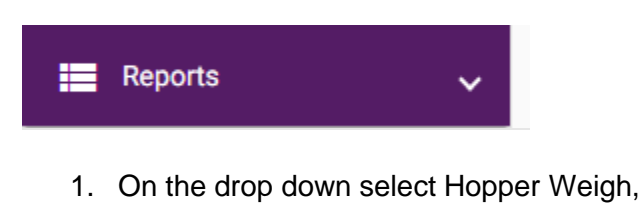

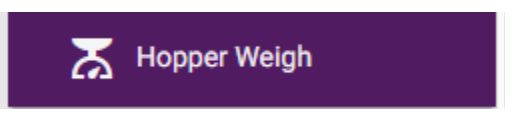

2. From here you will be able to generate a report by first selecting the date range,

# Hopper Weighs Monthly Report Venue Month\* Image: Colspan="3">Image: Colspan="3" Filter Q Image: Colspan="3">Image: Colspan="3"

| 2023 🔺 |     |     | < > |
|--------|-----|-----|-----|
| 2023   |     |     |     |
| JAN    | FEB | MAR | APR |
| MAY    | JUN | JUL | AUG |
| SEPT   | OCT | NOV | DEC |

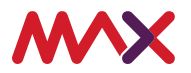

3. After selecting your date range, click generate report on the right-hand side of the screen,

Generate Report

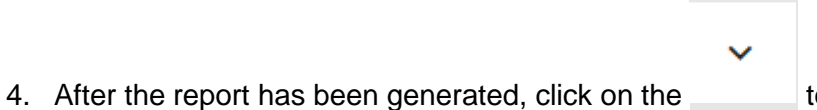

to view each EGM values,

| Location | EGM                      | Metered    | Actual     | Variance | Variance % |
|----------|--------------------------|------------|------------|----------|------------|
| 0        | Game Name (GMID000225)   | \$1,678.00 | \$1,678.00 | \$0.00   | 0.0%       |
| 1        | Game Name (GMID00091465) | \$6,323.00 | \$6,323.00 | \$0.00   | 0.0%       |
| 2        | Game Name (GMID00043999) | \$5,644.00 | \$5,644.00 | \$0.00   | 0.0%       |

5. Export the report via the export button under the generate report button on the right hand side,

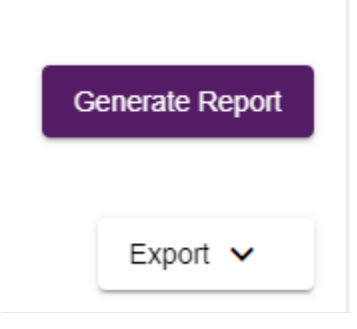

You can export the report in a multitude of formats depending on your venue needs.

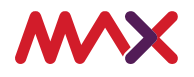

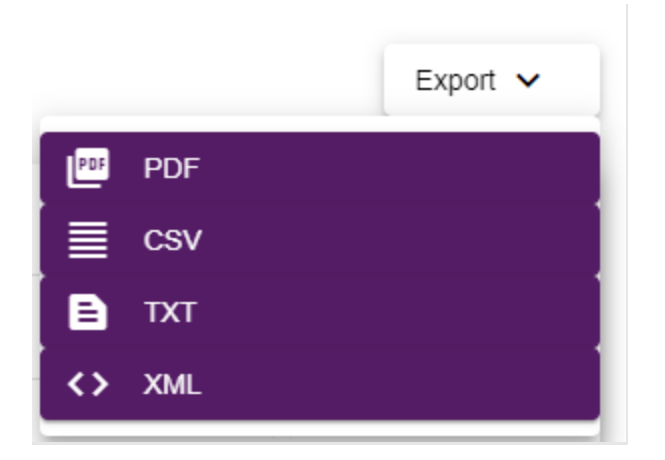

### 5.1 Financial Troubleshooting

### Possible Reasons for a Cash Clearance Variance

- 1. Data entry error (wrong machine, incorrect amount).
- 2. Date Range overlaps in data entry.
- 3. Hopper dumps (where a machine has been converted or retired).
- 4. Coin variances.
- 5. Coin diverter errors.
- 6. Scales need calibration.
- 7. Theft.

If you still have an unexplained variance, please don't hesitate to contact MAX Helpdesk

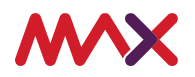

### 6.0 Reports

To view the reports available, click the reports button on the left-hand bottom side of the menu.

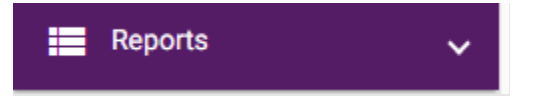

1. To view your EGM events on a particular EGM, click on the EGM Events button.

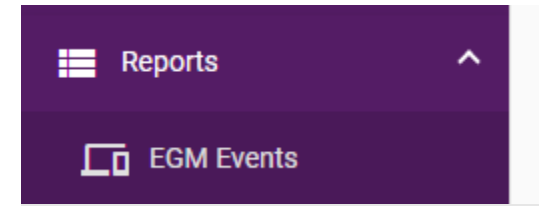

2. To generate a report, fill in the start time, end time and any other filter required to run the report in venue:

| EGM Events      |                 |   |               |   |            |   |                   |                 |
|-----------------|-----------------|---|---------------|---|------------|---|-------------------|-----------------|
| Venue<br>(None) | Start Date/Time | Ē | End Date/Time | Ē | Event Type | Ŧ | EGM Serial Number | Generate Report |
| Filter C        | 2               |   |               |   |            |   |                   | Export >        |

3. After generating a report, export it with the export button.

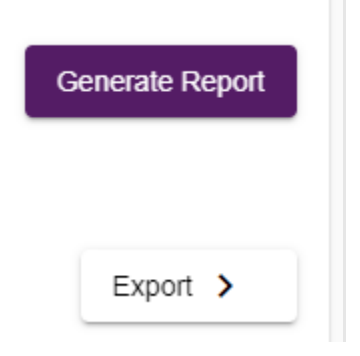

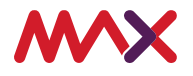

4. Select your filetype.

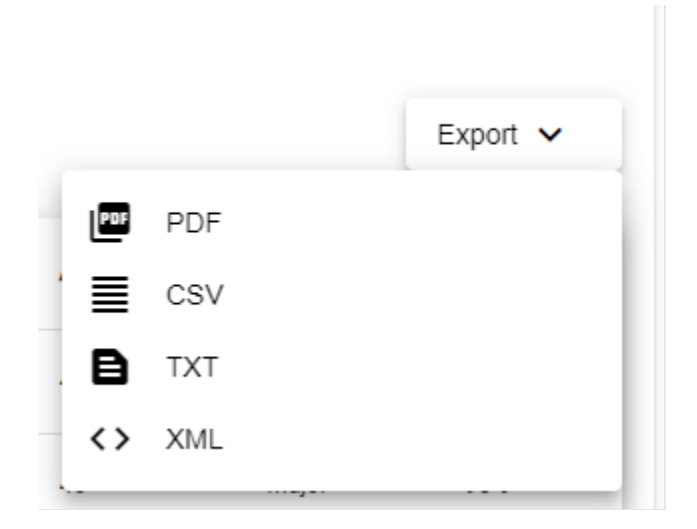

5. To print the report, open the file you exported/downloaded and press print.

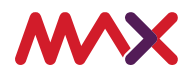

### 6.1 Report definitions

All reports should follow the same sequence of events as above. The definition of each report available is below:

| Report type               | Description                                                      |
|---------------------------|------------------------------------------------------------------|
| EGM Events                | EGM events will show a list of events that has occurred on       |
|                           | an EGM                                                           |
| EGM Configuration         | Report containing details regarding floor location number,       |
|                           | gaming machine manufacturer, gaming machine type,                |
|                           | installed game(s) and operating game parameters                  |
| EGM Meters                | Report contains regulatory information, such as stroke,          |
|                           | turnover, wins, cancelled credits, hopper fills, coins in, coins |
|                           | out, coins in cash box.                                          |
| Cash Clearance / Cashbox  | Cashbox variance report will show reports of previous Cash       |
| Variance Report           | clearances and any related variance, with a date range           |
|                           | selected by venue.                                               |
| Cash Flow Net Meter       | A report showing cash turnover on EGMs within a venue.           |
|                           | Similar to gaming machine revenue, however, shows cash           |
|                           | in / outs instead of turnover / revenue.                         |
| Hopper Weigh              | A report showing all hopper weigh figures, both expected         |
|                           | figures and actuals (entered by venue).                          |
| Jackpot Activity Linked   | A report providing all linked progressive jackpots and           |
|                           | jackpot meters in the venue                                      |
| Jackpot LP Reconciliation | A report providing a breakdown of jackpot contributions per      |
|                           | EGM                                                              |
| Jackpot Activity SAP      | A report providing all Stand Alone Progressive jackpots and      |
|                           | jackpot meters in the venue                                      |
| Jackpot Liability         | Shows the current value of all jackpots in a certain venue,      |
|                           | and the amount the venue must hold in liquidity for all          |
|                           | jackpots (should each jackpot be won).                           |
| Gaming Machine Revenue    | A report to see totalized EGM gross profits for the venue in     |
|                           | a date range specified by the venue                              |

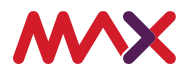

### 6.2 Report Guides

Below provides guidance on when to run reports. Please note this is to be used as advice only. A venue may choose to run reports at different time periods, depending on how they manage their gaming floor.

### 6.1.1 Daily Reports

The most frequented reports a venue will be using daily are "Cash clearance", "Cash flow net meters," and "Cashbox Variance."

### 6.1.2 Weekly reports

The most common end of week reports would be "Hopper Weigh" and "Gaming Machine Revenue."

### 6.1.3 Monthly reports

End of month reports would include, "EGM Configuration", "Game performance", "Gaming machine revenue", "Gross profit- Venue", and "Jackpot Liability."

### 6.1.4 Ad-Hoc Reports

Ad Hoc reports may include "EGM meters", "EGM Configuration" and "Jackpot activity Linked/SAP".